# Port Forwarding Guide DSR-1000AC / DSR-500AC

Firmware 3.12

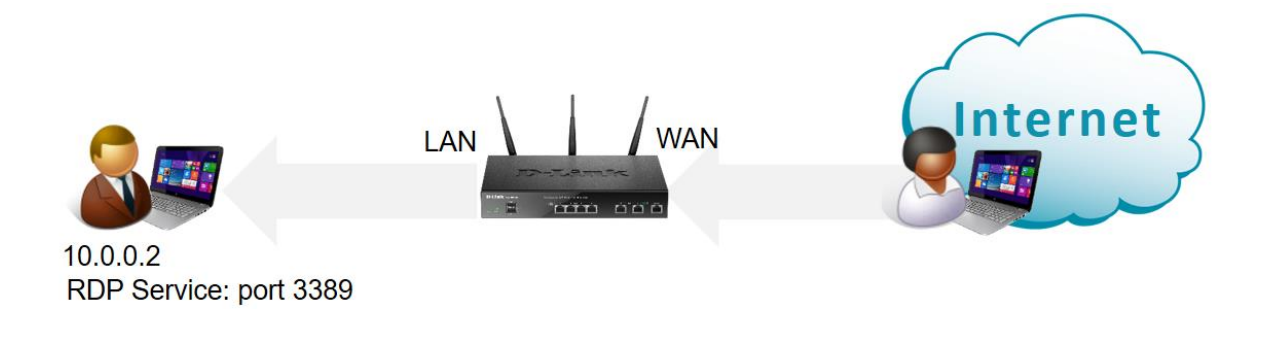

#### **Configuration Steps:**

- Create a new Service (in this example Remote Desktop on port 3389 TCP).
- Create a Firewall Rule for the required Service.

If the service you need to give access to (in this example it is Remote Desktop which uses port 3389 TCP) is not in the list of pre-defined standard services:

Go to Security> Firewall > Custom Services

| 🕜 Status                                                                                                    | 🛜 Wireless                                                                                                    | 💻 Netw | ork | ഹ് VPN                                                      | 🔒 Security                             | 🏈 Maintenance                                                                                                    |
|----------------------------------------------------------------------------------------------------|----------------------------------------------------------------------------------------------------|--------|-----|-------------------------------------------------------------|----------------------------------------|----------------------------------------------------------------------------------------------------|
| Security » Firewall » Custom<br>When you create a firewall r<br>you can create your own cust<br>new service will appear in th<br>Custom Services List<br>Show 10 • entries [Right<br>Name<br>Showing 0 to 0 of 0 entries | Security » Firewall » Custom Services<br>When you create a firewall rule, you can specify a service that is<br>you can create your own custom services. This page allows creation<br>new service will appear in the List of Available Custom Services ta<br>Custom Services List<br>Show 10 ▼ entries [Right click on record to get more options]<br>Name |        |     | ntication<br>al User Database<br>al Auth Server<br>Profiles | Web Content Filter<br>Static Filtering | Firewall<br>Firewall Rules<br>Schedules<br>Blocked Clients<br>Custom Services<br>ALGs<br>VPN Passthrough<br>Dynamic Port Forwarding<br>Attack Checks<br>Intel® AMT<br>IPS |
| Add New Custom Servio                                                                                                    | ce                                                                                                    |        |     |                                                             |                                        |                                                                                                    |

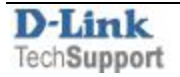

| Custom Services Configuration |                                 |
|-------------------------------|---------------------------------|
| Name                          | Remote_Desktop                  |
| Туре                          | TCP                             |
| Port Type                     | ● Port Range 🛛 🔍 Multiple Ports |
| Source Start Port             | 1 [Range: 1 - 65535]            |
| Source Finish Port            | 65535 [Range: 1 - 65535]        |
| Destination Start Port        | 3389 [Range: 1 - 65535]         |
| Destination Finish Port       | 3389 [Range: 1 - 65535]         |
|                               |                                 |

## **Custom Services List**

| Show 10 • entries [Right click on record to get more options ] |        |                     |                                  |  |
|----------------------------------------------------------------|--------|---------------------|----------------------------------|--|
| Name 合                                                         | Туре 😔 | Source Port Range ⊖ | ICMP Type / Destination Port Ran |  |
| Remote_Desktop                                                 | тср    | 1-65535             | 3389-3389                        |  |
| Showing 1 to 1 of 1 entries                                    |        |                     | K First                          |  |

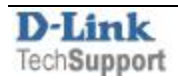

## Go to Security > Firewall > Firewall Rules.

| 🕢 Status                                                                                                    | 🛜 Wireless                                                                                                    | 💻 Netw                                                                         | ork                                  | යි VPN                                                       | 🔒 Security                               | 💭 Maintenance                                                                                            |
|----------------------------------------------------------------------------------------------------|----------------------------------------------------------------------------------------------------|--------------------------------------------------------------------------------|--------------------------------------|--------------------------------------------------------------|------------------------------------------|----------------------------------------------------------------------------------------------------|
| Security » Firewall » Firewa<br>IPv4 Firewall Rules IF<br>A firewall is a security mech<br>You can use this page to man<br>all firewall rules for this dev | all Rules » IPv4 Firewall I<br>Pv6 Firewall Rules Br<br>nanism to selectively blo<br>nage the firewall rules<br>vice and allows several | Rules<br>ridge Firewall<br>ock or allow ce<br>that control tr<br>operations on | Authe<br>Intern<br>Extern<br>Login I | entication<br>al User Database<br>al Auth Server<br>Profiles | Web Content Filter<br>Static Filtering   | Firewall<br>Firewall Rules<br>Schedules<br>Blocked Clients<br>Custom Services<br>ALGs<br>VPN Passthrough |
| Firewall Rules                                                                                                    |                                                                                                    |                                                                                |                                      |                                                              | Dynamic Port Forwarding<br>Attack Checks |                                                                                                    |
| Default Outbound Polic<br>Always                                                                                                    | cy for IPv4                                                                                                    | Allow                                                                          |                                      |                                                              |                                          | IPS                                                                                                    |

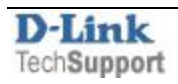

Add a new Rule:

From Zone: Insecure (WAN)

To Zone: Secure (LAN)

Service: Remote Desktop (the service ports that we added in the previous step)

### Action: Always Allow

Internal IP Address: **10.0.0.2** in our example (the IP address of the device on your Lan you are forwarding incoming requests to).

| IPv4 Firewall Rules Configuration               |                                        |  |
|-------------------------------------------------|----------------------------------------|--|
| From Zone                                       | INSECURE (WAN1/WAN2/W 🔻                |  |
| To Zone                                         | SECURE (LAN)                           |  |
| Service                                         | Remote_Desktop 🔻                       |  |
| Action                                          | Always Allow                           |  |
| Source Hosts                                    | ● Any O Single Address O Address Range |  |
| Log                                             | Never O Always                         |  |
| Destination NAT Settings<br>Internal IP Address | 10.0.0.2                               |  |
| Enable Port Forwarding                          | OFF                                    |  |
| External IP Address<br>O WAN3 (3G Internet)     | Oedicated WAN O Configurable WAN       |  |

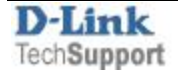